## COMMENT SE CONNECTER SUR LEIA ? COMMENT ACCEDER A PRONOTE ?

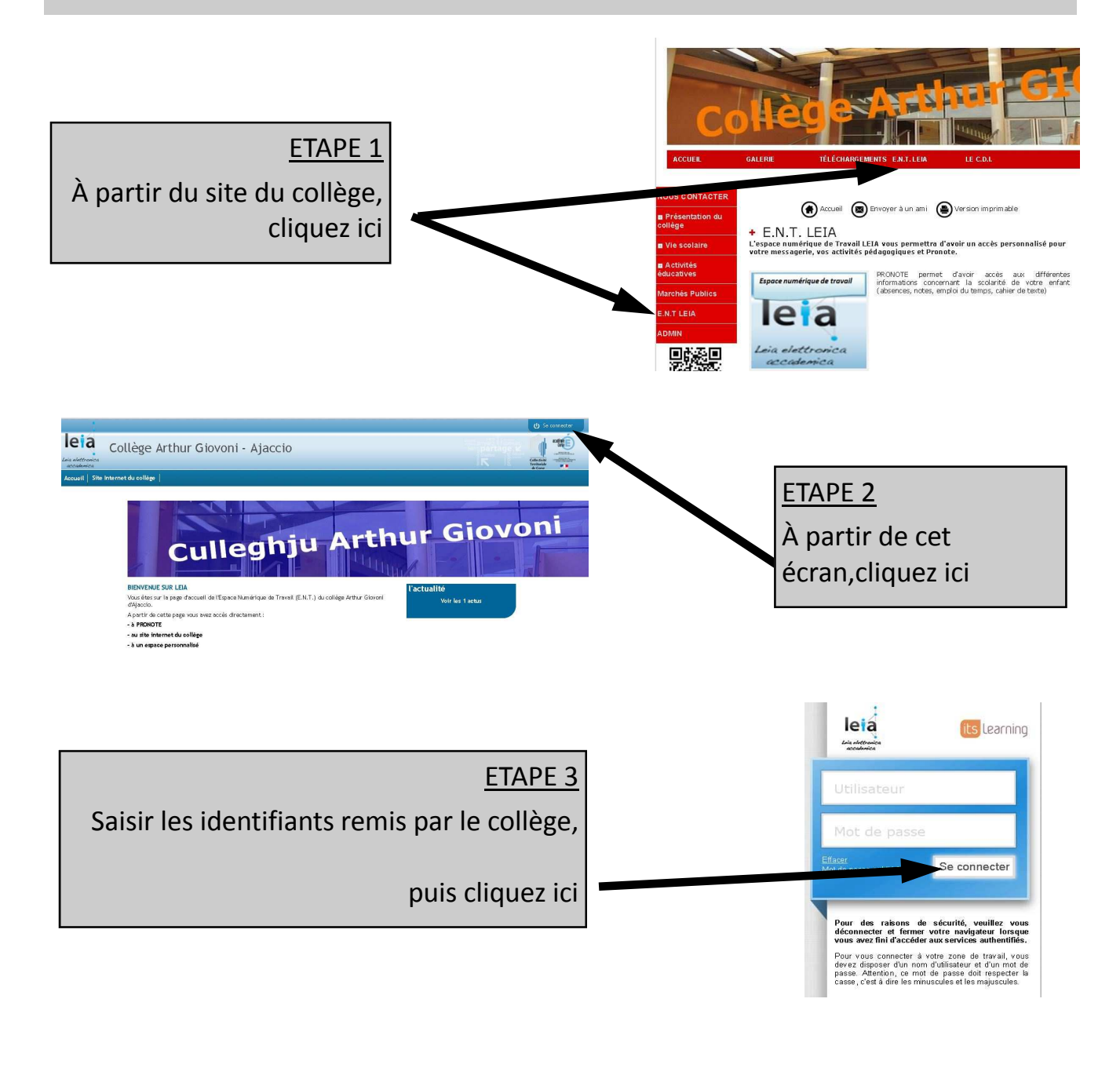

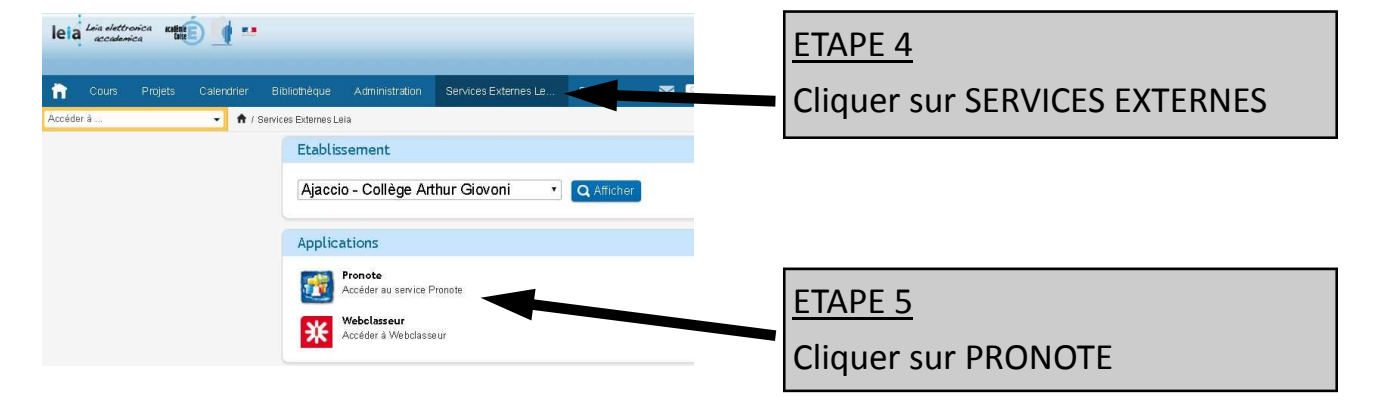